# Instagram連携 説明書

2020.06.22

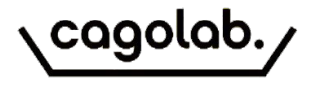

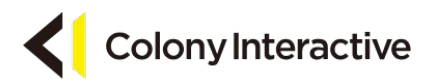

# Instagram連携機能とは

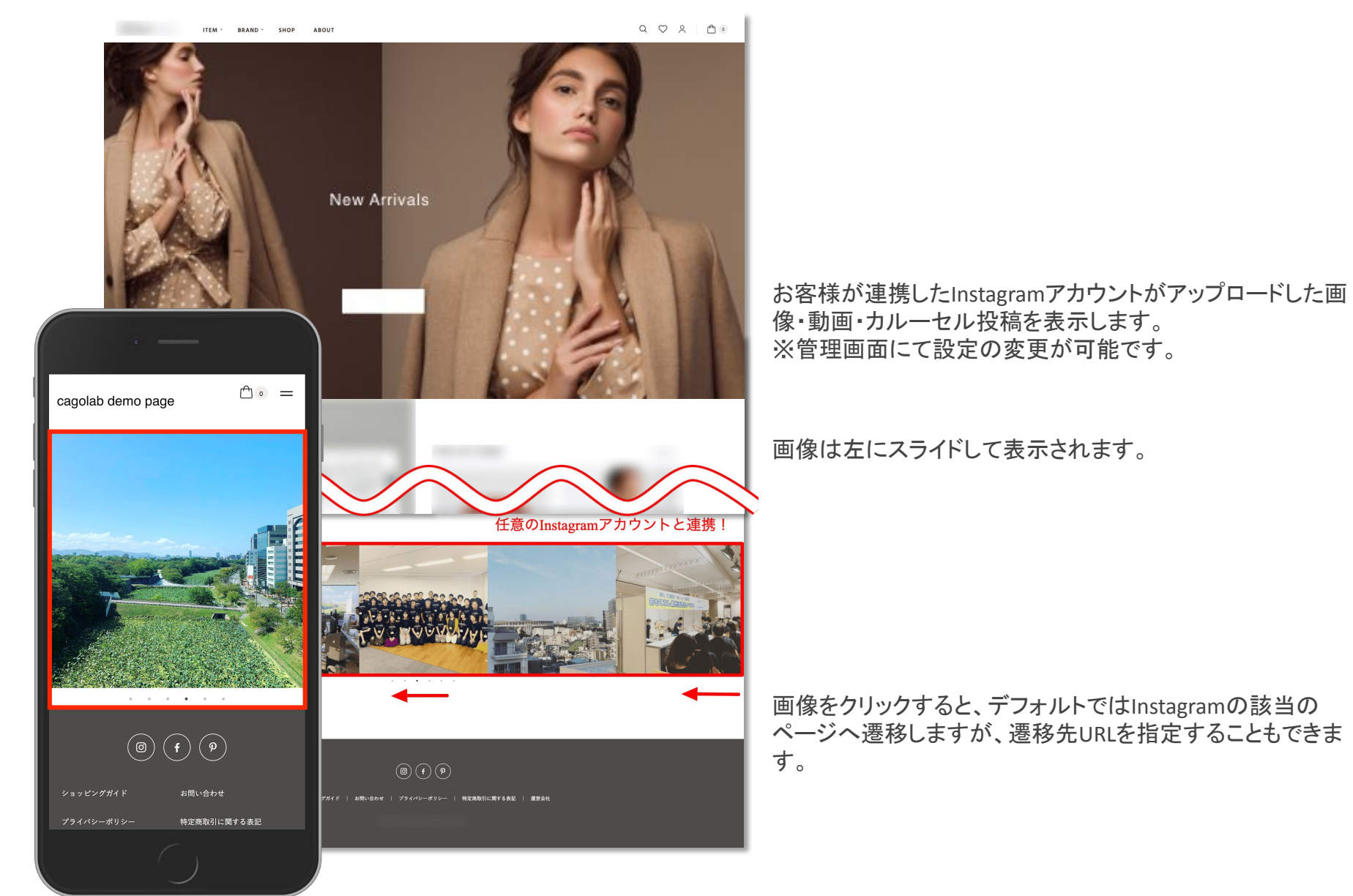

連携イメージ

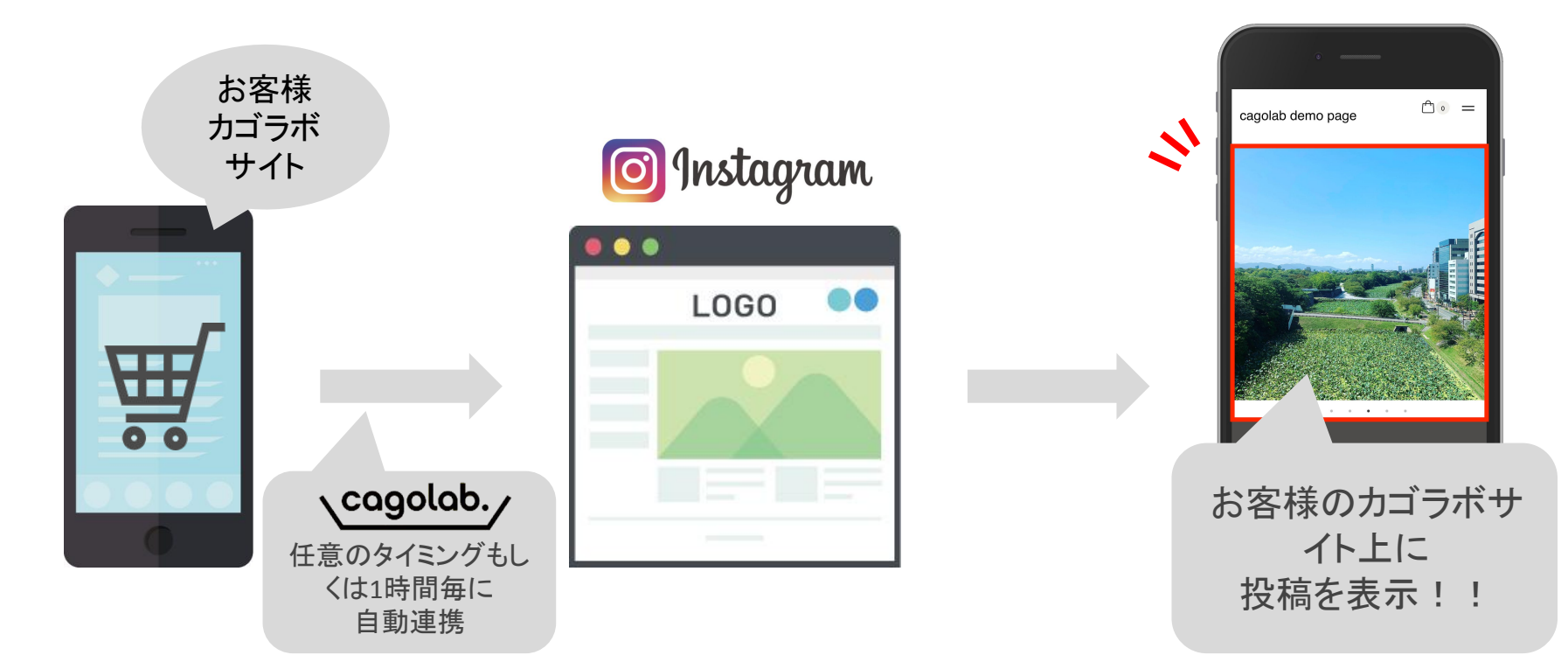

# ご利用にあたり...

- Instagramアカウントをビジネスアカウントに変更
- Facebookページの作成とInstagramビジネスアカウントとの連携
- アクセストークン及びInstagramビジネスアカウントIDの取得

など、各SNSの設定や運用はお客様ご自身で実施していただく必要がございます ※別途マニュアルをご用意していますので必要な場合はお申し付け下さい

管理画面

# ・カゴラボ管理画面>コンテンツ管理>Instagram管理

| cagolab.                 | c | AGO                 | о-ма     | RT   | <b>&gt;</b>   |                                                                                                    | 😫 店舗オーナー 様 🗸                                     |           |                     |
|--------------------------|---|---------------------|----------|------|---------------|----------------------------------------------------------------------------------------------------|--------------------------------------------------|-----------|---------------------|
| 脅 ホーム                    |   | コンテンツ管理 Instagram管理 |          |      |               |                                                                                                    |                                                  |           |                     |
| ☞ 商品管理 ~                 | 6 | E OC.               | ſ        |      |               |                                                                                                    |                                                  |           |                     |
| ⋛ 受注管理 ∽                 | 画 | 息和                  | 」<br>リンク | 切れカ  | 「起きた          | 場合は「画像の再取得」を押下してください。                                                                              |                                                  |           |                     |
| ▲ 会員管理 ∨                 |   |                     |          |      |               |                                                                                                    |                                                  |           | 50件 🕈               |
| 目 コンテンツ管理 へ              |   |                     |          |      | 子画            |                                                                                                    |                                                  |           |                     |
| 新着情報管理                   | ( |                     | No.      | 表示   | 像取<br>得       | キャプション                                                                                             | リンクURL                                           | 画像        | 投稿日                 |
| ファイル管理<br>レイアウト管理        | C | _                   | 1        | 公問   | 子画<br>像取<br>得 | 昨日Shopifyの方々を福岡オフィスにお招きして、社内ミートアップを開催しました!<br>Shopifyについての理解も深まりました!私たちカゴラボは自分たちで開発を進めているパ<br>ッケージ | https://www.instagram.com/p/B6AY8IYHDCQ/<br>[編集] |           | 2019/12/13<br>17:35 |
| ページ管理                    |   |                     |          | 1713 |               |                                                                                                    | [画像の再取得]                                         |           |                     |
| CSS管理<br>JavaScript管理    | C |                     | 2        | 公開   | -             | カゴラボ新パッケージのカゴラボ5を開発スタートしています!さらに使いやすい最新パッ<br>ケージを皆さまにお届けできる様に絶賛開発中です! #カゴラボ #コロニーインタラクティ<br>ブ #ec構 | https://www.instagram.com/p/B3_DYc3HaMQ/<br>[編集] |           | 2019/10/24          |
| ブロック管理                   |   |                     |          | 用    |               |                                                                                                    | [画像の再取得]                                         |           | 12-04               |
| キャッシュ管理<br>メンテナンス管理      | 0 | 2                   | 3        | 公開   | 子画像取          | こんにちは!カゴラボ事業部です!今回は大分オフィスの様子をお届けします <del>。</del> 人一人が<br>充分な作業スペースで業務に集中出来る環境です。困った事があればその場でミーティング | https://www.instagram.com/p/B3bsxrtnCSb/<br>[編集] | and the   | 2019/10/10          |
| フリーブロック1管理               |   |                     |          | 1713 | 得             | が行われて日々カ                                                                                           | [画像の再取得]                                         |           | 10-55               |
| フリーブロック2管理<br>フリーブロック3管理 | ( |                     | 4        | 公問   | 子画像取          | こんにちは!福岡市民にはお馴染みの三越前ライオン広場で無料でアルコールが配布されて<br>いました!イベントが多いのも福岡の魅力ですね!                               | https://www.instagram.com/p/B3Onmf-geQr/<br>[編集] | EX        | 2019/10/05          |
| 重要なお知らせ管理                |   |                     |          | 670  | 得             |                                                                                                    | [画像の再取得]                                         | A Car     | 10.55               |
| Instagram管理<br>スライドショー管理 |   |                     | 5        | 公問   | 子画像取          | こんにちは!カゴラボ福岡オフィスは景色も抜けて晴れた日は気持ちの良い環境です!                                                            | https://www.instagram.com/p/B3LIGDhAFgr/<br>[編集] | ile and i | 2019/10/04          |
| ✿ 設定                     |   |                     | 得        |      | [画像の再取得]      | A CONTRACTOR                                                                                       | 12-10                                            |           |                     |
|                          | ( |                     | 6        | 公開   | -             | 先日の全社MTGでの集合写真です!多くのメンバーがカゴラボに携わっています!                                                             | https://www.instagram.com/p/B3Ef6lWnMWz/<br>[編集] |           | 2019/10/01<br>18:18 |
|                          |   |                     |          | 刑    |               |                                                                                                    | [画像の再取得]                                         |           |                     |
|                          | ſ | -                   | 7        | 公    | 子画            | こんにちは!カゴラボ事業部です!東京の原宿オフィスからは建設中の新国立競技場が一望                                                          | https://www.instagram.com/p/B3ESYNNnJQM/<br>[編集] |           | 2019/10/01          |

# 事前の設定の通り管理画面に 投稿の情報を取得します。

管理画面

# ・カゴラボ管理画面>コンテンツ管理>Instagram管理

|     | ∖cagolab.∕                                                    |   | CAGO-MART >         |          |     |               |                                                                                                    |                                                                |           | 😫 店舗オーナー様 🗸         |  |
|-----|---------------------------------------------------------------|---|---------------------|----------|-----|---------------|----------------------------------------------------------------------------------------------------|----------------------------------------------------------------|-----------|---------------------|--|
| *   | ホーム                                                           |   | コンテンツ管理 Instagram管理 |          |     |               |                                                                                                    |                                                                |           |                     |  |
| 0   | 商品管理                                                          | ~ |                     |          | 1   | р.,           |                                                                                                    |                                                                |           |                     |  |
| Έ   | 受注管理                                                          | ~ | 更新 画像 0             | 「<br>リンク | 切れt | が起きた          | 場合は「画像の再取得」を押下してください。                                                                               |                                                                |           |                     |  |
| :0: | 会員管理                                                          | ~ |                     |          |     |               |                                                                                                    |                                                                |           | 50件 \$              |  |
| 8   | コンテンツ管理                                                       | ^ |                     |          |     | 子画            |                                                                                                    |                                                                |           |                     |  |
|     | 新着情報管理                                                        |   |                     | No.      | 表示  | 像取得           | キャプション                                                                                              | リンクURL                                                         | 画像        | 投稿日                 |  |
| フレ  | ファイル管理<br>レイアウト管理<br>ページ管理                                    |   | 0                   | 1        | 公開  | 子画<br>像取<br>得 | 昨日Shopifyの方々を福岡オフィスにお招きして、社内ミートアップを開催しました!<br>Shopifyについての理解も深まりました!私たちカゴラボは自分たちで開発を進めているパ<br>ッケージ  | https://www.instagram.com/p/B6AY8IYHDCQ/<br>[編集]               | Carlo and | 2019/12/13<br>17:35 |  |
|     | CSS管理<br>JavaScript管理                                         |   | 0                   | 2        | 公開  | -             | カゴラボ新パッケージのカゴラボ5を開発スタートしています!さらに使いやすい最新パッ<br>ケージを皆さまにお届けできる様に絶賛開発中です! #カゴラボ #コロニーインタラクティ<br>ブ #ec構  | [曲像の再収得]<br>https://www.instagram.com/p/B3_DYc3HaMQ/<br>[編集]   |           | 2019/10/24<br>12:04 |  |
|     | ブロック管理<br>キャッシュ管理                                             |   |                     |          |     |               |                                                                                                    | [画像の再取得]                                                       |           |                     |  |
|     | キャッシュョュ<br>メンテナンス管理<br>フリープロック1管理<br>フリープロック2管理<br>フリープロック3管理 |   | 0                   | 3        | 公開  | 子画<br>像取<br>得 | こんにちは!カゴラボ事業部です!今回は大分オフィスの様子をお届けします ☎−人一人が<br>充分な作業スペースで業務に集中出来る環境です。困った事があればその場でミーティング<br>が行われて日々カ | https://www.instagram.com/p/B3bsxrtnCSb/<br>[編集]               | and the   | 2019/10/10<br>18:33 |  |
|     |                                                               |   |                     | 4        | 公開  | 子画像取          | こんにちは!福岡市民にはお馴染みの三越前ライオン広場で無料でアルコールが配布されて<br>いました!イベントが多いのも福岡の魅力ですね!                                | [画家の行気(R)]<br>https://www.instagram.com/p/B3Onmf-geQr/<br>[編集] |           | 2019/10/05          |  |
|     | 重要なお知らせ管理                                                     |   |                     |          |     | 得             |                                                                                                    | [画像の再取得]                                                       | 16:3      | 10-38               |  |
|     | Instagram管理<br>スライドショー管理                                      |   |                     | 5        | 公開  | 子画像取          | こんにちは!カゴラボ猫岡オフィスは景色も抜けて晴れた日は気持ちの良い環境です!                                                             | https://www.instagram.com/p/B3LIGDhAFgr/<br>[編集]               | ilenee a  | 2019/10/04<br>12:18 |  |
| ۰   | 設定                                                            | ~ |                     |          | 得   |               | [画像の再取得]                                                                                            |                                                                |           |                     |  |
|     |                                                               |   | 0                   | 6        | 公開  | -             | 先日の全社MTGでの集合写真です!多くのメンバーがカゴラボに携わっています!                                                              | https://www.instagram.com/p/B3Ef6iWnMWz/<br>[編集]               |           | 2019/10/01<br>18:18 |  |
|     |                                                               |   |                     |          |     |               |                                                                                                    | [画像の再取得]                                                       |           |                     |  |
|     |                                                               |   | _                   | 7        | 公   | 子画            | こんにちは!カゴラボ事業部です!東京の原宿オフィスからは建設中の新国立競技場が一望                                                           | https://www.instagram.com/p/B3ESYNNnJQM/<br>[編集]               |           | 2019/10/01          |  |

# ※「**更新ボタン**」押下で、すぐに同期 することもできます。

#### [No.]

カルーセル投稿の子画像を取得した際、 1-2、1-3といった表示になります。

#### [子画像取得]

カルーセル投稿の子画像を取得することが できます。

# [リンクURL]

デフォルトではInstagramの該当の投稿 ページへ遷移します。商品詳細ページへ 誘導させたい場合などに任意のURLを指定 することができます。

#### [画像の再取得]

Instagram側の仕様で「リンクURL」が 変更され、画像が取得できなくなる場合 があります。その際にこちらをクリック することにより画像を取得できます。

管理画面

# ・カゴラボ管理画面>コンテンツ管理>Instagram管理

| /co               | igolab./                   |   | CAG                                   | ю-ма | RT     | >                       |                                                                                                    |                                                  | 8 店舗       | オーナー 様 🖌   |  |  |  |  |  |
|-------------------|----------------------------|---|---------------------------------------|------|--------|-------------------------|----------------------------------------------------------------------------------------------------|--------------------------------------------------|------------|------------|--|--|--|--|--|
| 😭 ホーム             |                            |   | ーーーーーーーーーーーーーーーーーーーーーーーーーーーーーーーーーーーー  |      |        |                         |                                                                                                    |                                                  |            |            |  |  |  |  |  |
| € 商品管             | 理                          | ~ |                                       |      |        |                         |                                                                                                    |                                                  |            |            |  |  |  |  |  |
| ┣ 受注管             | 理                          | ~ | <br>画像のリンク切れが起きた場合は「画像の再取得」を押下してください。 |      |        |                         |                                                                                                    |                                                  |            |            |  |  |  |  |  |
| <b>心</b> 会員管      | 理                          | ~ | 一括拗                                   | 利作   | 公開     | 非公開                     | 廃止                                                                                                  |                                                  |            | 50件 \$     |  |  |  |  |  |
| コンテ               | ンツ管理                       | ^ |                                       |      |        | 子面                      |                                                                                                    |                                                  |            |            |  |  |  |  |  |
| 新着情報              | 發管理                        |   |                                       | No.  | 表<br>示 | 像取得                     | キャプション                                                                                              | リンクURL                                           | 画像         | 投稿日        |  |  |  |  |  |
| ファイル<br>レイアウ      | 、管理<br>7ト管理                |   |                                       | 1    | 公問     | 子画像取                    | 昨日Shopifyの方々を福岡オフィスにお招きして、社内ミートアップを開催しました!<br>Shopifyについての理解も深まりました!私たちカゴラボは自分たちで開発を進めているパ<br>ッケージ  | https://www.instagram.com/p/B6AY8IYHDCQ/<br>[編集] | Mar Salis  | 2019/12/13 |  |  |  |  |  |
| ページ管              | 理                          |   | 0                                     | _    | 1913   | 得                       |                                                                                                    | [画像の再取得]                                         |            | 17.35      |  |  |  |  |  |
| CSS管理<br>JavaScri | lipt管理                     |   |                                       | 2    | 公      |                         | カゴラボ新パッケージのカゴラボ5を開発スタートしています!さらに使いやすい最新パッ<br>ケージを皆さまにお届けできる様に絶賛開発中です! #カゴラボ #コロニーインタラクティ            | https://www.instagram.com/p/B3_DYc3HaMQ/<br>[編集] |            | 2019/10/24 |  |  |  |  |  |
| ブロック              | 7管理                        |   |                                       | - 1  | 開      |                         | ブ #ec構                                                                                              | [画像の再取得]                                         |            | 12.04      |  |  |  |  |  |
| キャッシ<br>メンテナ      | ✓ュ管理 ✓ンス管理                 |   |                                       | 3    | 公問     | 子画<br>像取<br>得           | こんにちは!カゴラボ事業部です!今回は大分オフィスの様子をお届けします ❤─人一人が<br>充分な作業スペースで業務に集中出来る環境です。困った事があればその場でミーティング<br>が行われて日々カ | https://www.instagram.com/p/B3bsxrtnCSb/<br>[編集] | and the    | 2019/10/10 |  |  |  |  |  |
| フリーブ              | 「ロック1管理                    |   |                                       |      | 1713   |                         |                                                                                                    | [画像の再取得]                                         | - Quint    | .5.55      |  |  |  |  |  |
| フリーブ<br>フリーブ      | プロック2管理<br>プロック3管理         |   |                                       | 4    | 公      | 子画像取                    | こんにちは!福岡市民にはお馴染みの三越前ライオン広場で無料でアルコールが配布されて                                                           | https://www.instagram.com/p/B3Onmf-geQr/<br>[編集] | TRAT       | 2019/10/05 |  |  |  |  |  |
| 重要なお              | S知らせ管理                     |   |                                       | 643  | 得      | いました!コハノトル多いのも価両の魅力ですね! | [画像の再取得]                                                                                            |                                                  | 10-38      |            |  |  |  |  |  |
| Instagrai<br>スライド | im管理<br><sup>、</sup> ショー管理 | ٦ |                                       | 5    | 公      | 子画像取                    | こんにちは!カゴラボ福岡オフィスは景色も抜けて晴れた日は気持ちの良い環境です!                                                             | https://www.instagram.com/p/B3LIGDhAFgr/<br>[編集] |            | 2019/10/04 |  |  |  |  |  |
| ✿ 設定              |                            | ~ |                                       |      | 開      | 得                       |                                                                                                    | [画像の再取得]                                         |            | 12:18      |  |  |  |  |  |
|                   |                            |   |                                       | 6    | 公開     |                         | 先日の全社MTGでの集合写真です!多くのメンバーがカゴラボに携わっています!                                                              | https://www.instagram.com/p/B3Ef6iWnMWz/<br>[編集] |            | 2019/10/01 |  |  |  |  |  |
|                   |                            |   |                                       |      | Ind    |                         |                                                                                                    | [画像の再取得]                                         | Pas Aan ba | 18:18      |  |  |  |  |  |

#### [公開/非公開]

管理画面上に取得した投稿をサイト側に 表示するか非表示にするかを切り替える ことができます。

### [廃止]

カゴラボ管理画面上から投稿を削除しす。 ※Instagram側の投稿も削除する訳では ありません。